# Upgrade de Catalyst 9800 WLC | Snelstartgids

# Inhoud

| Inleiding                                |
|------------------------------------------|
| Vereisten                                |
| Gebruikte componenten                    |
| Vereisten en controles                   |
| <u>Upgradeprocedure</u>                  |
| Standalone controllers                   |
| Controllers in hoge beschikbaarheid (HA) |
| Stateful Switch over (SSO)-redundantie   |
| N + 1 redundantie                        |
| Referenties                              |

# Inleiding

In dit document worden de verschillende methoden beschreven die u kunt gebruiken om uw draadloze controller(s) te upgraden en wordt beschreven hoe u de juiste controller voor u kunt kiezen.

## Vereisten

Cisco raadt kennis van de volgende onderwerpen aan:

Catalyst 9800 draadloze LAN-controller (WLC)

#### Gebruikte componenten

Dit document is niet beperkt tot specifieke software- en hardware-versies. De informatie in dit document is gebaseerd op de apparaten in een specifieke laboratoriumomgeving. Alle apparaten die in dit document worden gebruikt, zijn gestart met een uitgeschakelde (standaard) configuratie. Als uw netwerk live is, moet u zorgen dat u de potentiële impact van elke opdracht begrijpt.

### Vereisten en controles

Dit document beschrijft niet alle vereisten en verificaties die moeten worden uitgevoerd, omdat dit afhankelijk is van het type upgrade dat u wilt uitvoeren. Voor elke upgrade moeten echter een paar controles worden uitgevoerd om problemen te voorkomen:

 Controleer het upgradepad: zorg ervoor dat u kunt upgraden naar een specifieke versie door naar het Releaseopmerking (RN)-document te gaan van de versie waaraan u wilt upgraden. Elke RNA bevat een sectie "Upgradepad" waar u kunt verifiëren of u upgradepad wordt ondersteund. Voorbeeld van upgradepad voor versie 17.12.X: https://www.cisco.com/c/en/us/td/docs/wireless/controller/9800/17-12/release-notes/rn-17-12-9800.html#Cisco\_Concept.dita\_59a2987f-2633-4630-8c7b-a8e8aecdeaf7

 Controleer de compatibiliteit van het toegangspunt: zorg ervoor dat het toegangspunt aangesloten bij uw controller compatibel is met de versie waarvoor u een upgrade wilt uitvoeren. U kunt de compatibiliteitsmatrix (<u>https://www.cisco.com/c/en/us/td/docs/wireless/compatibility/matrix/compatibilitymatrix.html#c9800-ctr-ap\_support</u>) raadplegen om er zeker van te zijn dat uw AP-modellen compatibel zijn.

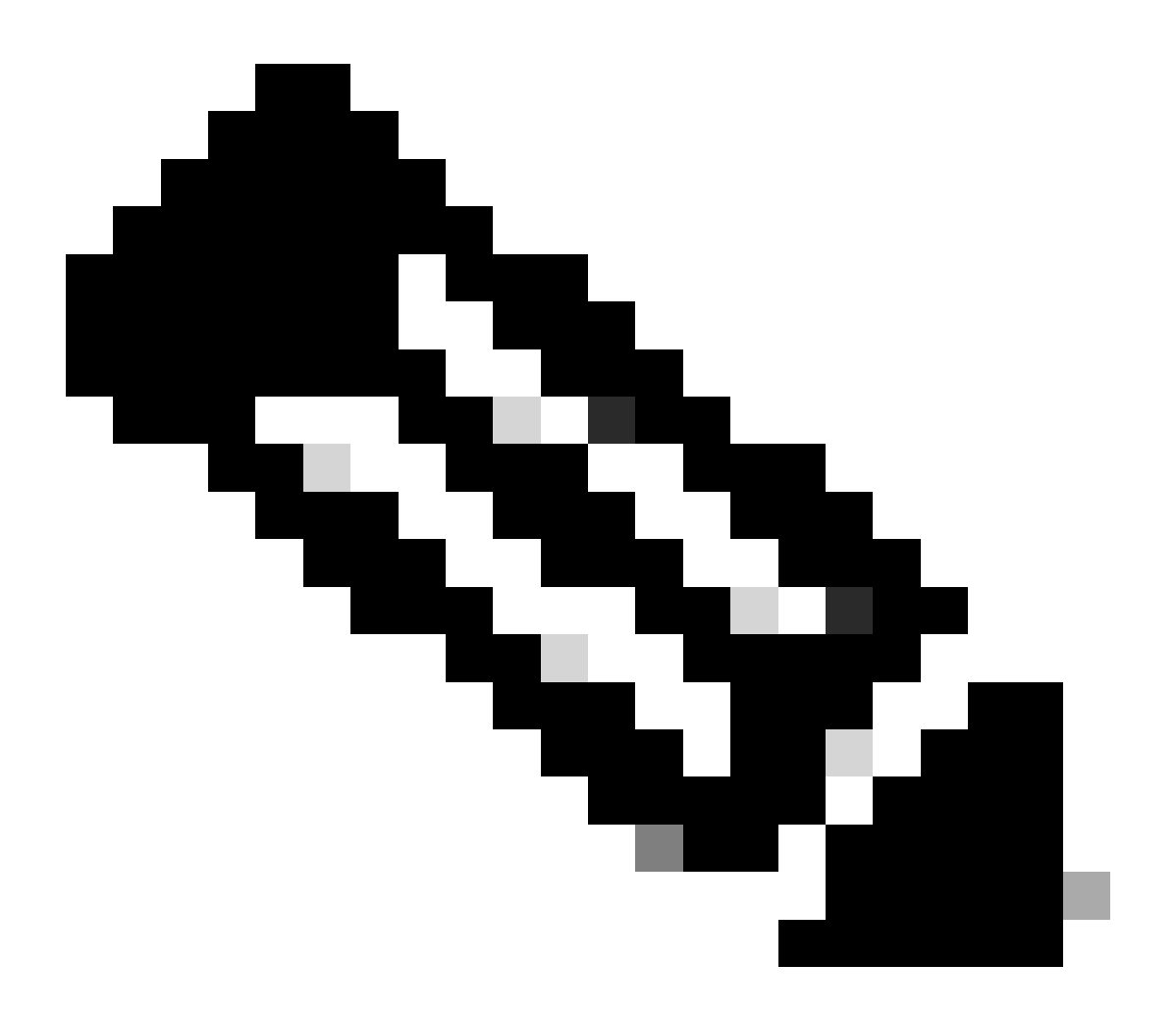

Opmerking: u kunt de huidige aanbevolen versie altijd vinden in dit vaak bijgewerkte document: Aanbevolen Cisco IOS XE releases (<u>https://www.cisco.com/c/en/us/support/docs/wireless/catalyst-9800-series-wireless-controllers/214749-tac-recommended-ios-xe-builds-for-wirele.html</u>)

Upgradeprocedure

De procedure om de draadloze controller(s) te upgraden kan afhangen van een standalone controller of een HA-paar (SSO of N+1 redundantie). In dit document vindt u een kort overzicht van de verschillende upgradeprocedures.

#### Standalone controllers

Voor het upgraden van een standalone controller is downtime nodig, aangezien de controller tijdens de upgrade opnieuw wordt geladen. U kunt deze downtime echter beperken door het beeld vooraf naar de access points te downloaden. Hierdoor wordt voorkomen dat de AP's beginnen met het downloaden van de afbeelding nadat de controller is bijgewerkt. Dit verwijdert de downtime die nodig is om de afbeelding te downloaden. Dit kan enkele minuten of uren duren, afhankelijk van de grootte van het CAPWAP-venster dat is geconfigureerd en de WAN-verbinding. Het wordt over het algemeen aanbevolen om de afbeeldingen vooraf naar de toegangspunten te downloaden voordat de controller wordt geüpload.

#### CLI-werkstroom

Deze paragraaf geeft een korte samenvatting van de opdrachten die zijn uitgevoerd om de controllers te upgraden. Een volledige uitleg van elke opdracht en alle stappen is beschikbaar:

| Opdracht                                      | Beschrijving                                                                                                    |  |  |  |
|-----------------------------------------------|----------------------------------------------------------------------------------------------------|--|--|--|
| installeer add bestand<br><bestand></bestand> | Afbeelding gedownload van CCO naar de bootflash wordt geladen naar<br>de controller en uitgebreid naar pakketten. Geen WLC-herlading op dat<br>moment. |  |  |  |
| voordownload van afbeelding van tap           | AP-afbeeldingen die overeenkomen met v2-afbeeldingen worden vooraf gedownload naar AP's                                                                |  |  |  |
| install activate                              | De activeringswizard activeert de upgrade op de controller en laadt deze opnieuw                                                                       |  |  |  |
| install commit                                | De commit maakt de wijzigingen permanent                                                                                                    |  |  |  |

#### Procedure

Hier is de procedure om een standalone controller te upgraden met AP pre-download. De procedure toont de CLI-opdrachten voor het uitvoeren van de upgrade en u kunt ook instructies voor de GUI vinden.

Stap 0 (optioneel) : Ongebruikte bestanden verwijderen

U kunt beginnen door inactieve bestanden van de controller te verwijderen om ruimte vrij te maken, indien nodig:

install remove inactive

Opmerking: dit kan een aantal minuten duren. Ga niet verder totdat deze bewerking is voltooid.

Stap 1: Upload de afbeelding naar de controller

Download de ".bin" afbeelding op deze link: <u>https://software.cisco.com/download/find/9800</u>. U kunt de gedownloade .bin afbeelding uploaden naar de controller met ftp/sftp/tftp/http methode deze opdracht:

copy tftp|ftp|sftp://

/

bootflash:

Opmerking: controleer de hash md5/sha512 van het beeld met behulp van deze opdracht op de controller:

verify /md5|/sha512

Stap 2: Installeer de afbeelding op de controller

De eerste stap is het image op de controller te "installeren". Dit hoeft niet opnieuw te worden geladen.

install add file bootflash:

Als dit is voltooid, wordt de afbeelding in de lijst "Inactief" weergegeven met deze opdracht:

show install summary

Op dit punt kunt u beginnen met het vooraf downloaden van de afbeeldingen naar de toegangspunten. Als u de AP's niet vooraf downloadt, moeten AP's de afbeelding downloaden nadat de controller is bijgewerkt.

Stap 3: Download de afbeelding vooraf naar de AP's

Gebruik deze opdracht om het AP pre-download te activeren:

ap pre-download

Om de pre-download status te verifiëren, kunt u de opdracht "show ap image" gebruiken. U moet wachten totdat alle toegangspunten het nieuwe image hebben gedownload voordat u verder gaat met de volgende stap. Dit kan enkele minuten/uren duren, afhankelijk van het aantal AP's dat u hebt en afhankelijk van de latentie tussen de AP's en de WLC.

Stap 4: De afbeelding activeren

Als de voordownload is voltooid, kunt u het beeld "activeren". Hierdoor wordt de controller opnieuw geladen en wordt de controller opgestart op het nieuwe geïnstalleerde beeld.

install activate

Zodra de WLC bereikbaar is, detecteert de AP's de nieuwe afbeelding en ruilt ze naar de backuppartitie en herlaadt ze de nieuwe versie.

Op de 9800 controller kunt u controleren of het nieuwe image zich in de staat U bevindt (geactiveerd en niet-vastgelegd). Als u de nieuwe afbeelding persistent wilt maken, moet u de afbeelding vastleggen, anders wordt de controller opnieuw geladen zodra de automatisch afbreekbare timer is afgelopen (standaard is 6 uur).

Stap 5: De afbeelding vastleggen

U kunt de afbeelding als volgt definiëren:

#### **GUI-instructies**

Als u de draadloze controller wilt upgraden met de GUI, kunt u naar Beheer > Software Upgrade gaan en de upgradeparameters configureren. U kunt ervoor kiezen om het .bin-bestand direct vanaf uw bureaublad te uploaden of het vanaf een TFTP/SFTP/FTP-server te laden. U kunt er ook voor kiezen om de AP's al dan niet vooraf te downloaden. Als alles eenmaal is geconfigureerd, kunt u op "Downloaden en installeren" klikken, wat overeenkomt met de eerder vermelde stap 1-3. U kunt ook op de knop "Inactieve bestanden verwijderen" klikken om het ongebruikte bestand te verwijderen voordat u de nieuwe afbeelding uploadt. Dit komt overeen met de optionele stap 0.

| Q. Search Menu Items                 | Administration * > Software Ma                                                                                     | Click here for Latest Recommended Software    |                                                                                           |                                                |
|--------------------------------------|----------------------------------------------------------------------------------------------------|-----------------------------------------------|-------------------------------------------------------------------------------------------|------------------------------------------------|
| Dashboard  Monitoring  Configuration | Software Upgrade<br>Software Maintenance Upgrade<br>(SMU)<br>AP Service Package (APSP)<br>AP Device Package (APDP) | Upgrade Mode<br>Transport Type<br>File System | INSTALL  Current Mode (until next reload): INSTALL Device bootflash Free Space: 520.57 MB | Manage<br>Remove Inactive Files<br>D Rolliback |
| Koministration                       |                                                                                                    | File Path*<br>AP Image<br>Predownload (i)     | /C9800-CL-universalk9.17.12.03.SPA.bin                                                    | Status Commit                                  |

U kunt de voortgang van de pre-download van de AP controleren door op de "Toon logboeken" knop te klikken onder de status sectie aan de rechterkant.

Klik op de knop "Configuratie opslaan en activeren" als het image is geüpload en geïnstalleerd. Hiermee slaat u de configuratie op en start u de upgrade van de controller. Dit komt overeen met stap 4.

| Upgrade Mode                | INSTALL Current Mode (until next reload): INSTALL      | Manage                                                                                                    |
|-----------------------------|--------------------------------------------------------|----------------------------------------------------------------------------------------------------|
| Transport Type              | Device v                                               | Remove Inactive Files     Render     Render                                                                                      |
| File System                 | bootflash  Free Space: 1730.60 MB                      | Status                                                                                                    |
| File Path*                  | /C9800-CL-universalk9.17.12.03.SPA.bin                 | Status                                                                                                    |
| AP Image<br>Predownload (i) |                                                        | Download Image/Package     C9800-CL-universalk9.17.12.03.SPA.bin     Install Image/Package                                       |
|                             | ▲ Download & Install 🛛 🖹 Save Configuration & Activate | AP Image Predownload<br>Total: 1<br>Initiated: 0<br>Predownloading: 0<br>Completed predownloading: 1<br>Failed to predownload: 0 |
|                             |                                                        | <ul> <li>&gt; Activate Image/Package</li> <li>&gt; Commit</li> </ul>                                                             |

Nadat de sessie is verlopen, kunt u opnieuw inloggen op de controller, navigeren naar Beheer > Software Upgrade en klikken op de knop "Commit" die nu beschikbaar is. Dit komt overeen met stap 5.

| Administration - > Software Ma        | nagement                        |                      |                                           | Click here for Latest Recommended Software                                |
|---------------------------------------|---------------------------------|----------------------|-------------------------------------------|---------------------------------------------------------------------------|
| Software Upgrade                      |                                 |                      |                                           |                                                                           |
| Software Maintenance Upgrade<br>(SMU) | Upgrade Mode                    | INSTALL v            | Current Mode (until next reload): INSTALL | Manage                                                                    |
| AP Service Package (APSP)             | One-Shot Install<br>Upgrade (i) | 0                    |                                           | <ul> <li><u>Remove Inactive Files</u></li> <li><u>Rollback</u></li> </ul> |
| AP Device Package (APDP)              | Transport Type                  | My Desktop 👻         |                                           |                                                                           |
|                                       | File System                     | bootflash 🔻          | Free Space: 1717.17 MB                    |                                                                           |
|                                       | Source File Path*               | E Select File        |                                           |                                                                           |
|                                       | AP Image<br>Predownload (i)     | 0                    |                                           |                                                                           |
|                                       | Hitless Software Upgr           | ade (N + 1 Upgrade)  |                                           |                                                                           |
|                                       | Enable Hitless<br>Upgrade       |                      | $\sim$                                    |                                                                           |
|                                       |                                 | 📩 Download & Install | Save Configuration & Activate             | Commit                                                                    |

Zodra de AP's detecteren dat de controller opnieuw bereikbaar is, beginnen ze opnieuw te laden op de back-uppartitie en voegen ze zich bij de controller die op de nieuwe versie draait.

Controllers in hoge beschikbaarheid (HA)

Draadloze controllers kunnen op meerdere manieren redundant zijn. U kunt een HA SSO (Stateful Switch Over)-paar, een N+1-redundantie of beide hebben.

- HA SSO: er is een actieve en stand-by controller met continue synchronisatie tussen de WLC's.
- N+1: er is een primaire en secundaire controller, maar ze zijn niet onderling verbonden. Beide controllers moeten dezelfde versie draaien en moeten identiek geconfigureerd zijn om naadloos te werken. AP's worden aangesloten op de primaire controller en vallen terug naar de secundaire controller in geval van een storing van de primaire controller.

Stateful Switch over (SSO)-redundantie

Wanneer controllers in HA SSO-modus staan, heb je 2 netwerkkwaliteit manieren om ze te upgraden. U kunt een "klassieke" upgrade uitvoeren of een ISSU (In-Service Software Upgrade).

- "Classic" upgrade: dit is hetzelfde upgradeproces dat eerder werd uitgelegd voor standalone controllers. Beide controllers herladen tegelijkertijd, en AP's herladen op de nieuwe versie. U kunt beslissen om het AP-image al dan niet vooraf te downloaden. Totale downtime voor deze upgrade: opnieuw laden van de controller + herladingstijd van het AP. Het duurt niet langer dan het upgraden van één enkele standalone controller
- ISSU upgrade: dit is een zero-downtime upgrade. De standby controller upgrades, er is een switchover, dan de (oude) actieve controller upgrades, en ten slotte APs upgrade op een gespreide manier. Ideaal voor 24/7 omgeving waar de downtime zo minimaal mogelijk moet zijn.

#### Klassieke upgrade

Raadpleeg de voorgaande sectie onder de sectie "Standalone controllers". De stappen zijn precies dezelfde. Het beeld wordt automatisch gekopieerd van de actieve naar de standbycontroller en beide controllers worden tegelijkertijd bijgewerkt. Zodra de controllers zijn geüpgraded, ruilen de AP's hun partitie als u de afbeeldingen vooraf hebt gedownload naar de AP's, of downloaden ze de nieuwe afbeelding als de pre-download niet is gedaan.

Opmerking: zorg ervoor dat beide controllers in ACTIVE/STANDBY-HOT-status zijn voordat u doorgaat naar de upgrade (met de opdracht "show redundancy").

#### ISSU-upgrade

Met de ISSU-functie kunt u de uitvaltijd tijdens een upgrade beperken. Controllers upgraden één voor één en AP's herladen op gespreide wijze. De draadloze client kan zwerven tussen AP's als er voldoende dekking is. Als een AP geïsoleerd is, dan is er een onderbreking voor cliënten die met dergelijke AP worden verbonden (de AP herladingstijd).

Deze upgrade duurt in totaal veel langer omdat beide controllers één voor één upgraden en AP's rebooten en upgraden op een gefaseerde en gecontroleerde manier die leidt tot een langere periode van onderhoud, maar zonder waarneembare downtime door de klanten.

Er zijn een paar dingen om te overwegen bij het doen van een ISSU upgrade (beperkingen, voorzorgsmaatregelen te nemen en ga zo maar door). Raadpleeg <u>dit document voor</u> een volledige uitleg van de ISSU-procedure (met instructies en opdrachten).

#### N + 1 redundantie

N+1 redundantie is wanneer u een set van 2 controllers hebt die niet direct met elkaar zijn verbonden, maar exact hetzelfde zijn geconfigureerd en dezelfde versie draaien. In dit geval hebben we een "primaire" controller (waarbij alle AP's zijn aangesloten) en een "secundaire" controller, die kan worden gebruikt als back-up in geval van primaire controller falen. Wanneer je verder wilt gaan met een upgrade, is het alsof je 2 "standalone" controllers had. Echter, het hebben van dit soort redundantie heeft een groot voordeel, omdat er een manier is om de downtime te verminderen in vergelijking met een klassieke upgrade met behulp van de "N+1 Hitless Rolling AP Upgrade" functie. Hierdoor kunt u een stapsgewijze upgrade van de AP's uitvoeren terwijl ze worden verplaatst naar een secundaire, geüpgradede controller. Dit beperkt de uitvaltijd omdat slechts een kleine subset van APs tegelijkertijd wordt herladen.

Hier is de stroom voor dit type van verbetering:

- 1. Upgrade de secundaire controller naar de doelrelease. Dit kan worden gedaan met een klassieke upgrade, zonder pre-download AP omdat er geen AP's zijn verbonden met het. In dat stadium wordt primair V1 uitgevoerd, terwijl secundair V2 draait.
- 2. Installeer het doelbeeld (V2) op de primaire controller, maar activeer het niet. Hiermee kunt u de V2-afbeelding vooraf naar de AP's downloaden.
- 3. Wanneer de pre-download is voltooid, start de AP verdeelde upgrade met behulp van de "ap image upgrade" opdracht. Hierdoor wordt de gestaffelde AP upgrade geactiveerd en de AP's

herladen op de V2 afbeelding en zich aansluiten bij de secundaire WLC.

- 4. Zodra alle AP's zijn aangesloten op de secundaire WLC, upgrade dan de primaire controller naar V2.
- 5. Als u dit hebt gedaan, kunt u de AP's gemakkelijk en in uw eigen tempo naar de primaire controller verplaatsen. Merk op dat dit geen herladen van de APs vereist aangezien beide WLCs op de zelfde V2 versie zijn. Er is alleen een CAPWAP-herstart nodig en dit duurt minder dan een minuut.

Raadpleeg <u>dit document voor</u> een volledige uitleg van de procedure voor "N+1 Hitless Rolling AP Upgrade" (met instructies en opdrachten).

### Referenties

- <u>17.12.X configuratiehandleiding</u>
- ISSU-upgrade
- <u>N+1 Hitless Rolling AP upgrade</u>

#### Over deze vertaling

Cisco heeft dit document vertaald via een combinatie van machine- en menselijke technologie om onze gebruikers wereldwijd ondersteuningscontent te bieden in hun eigen taal. Houd er rekening mee dat zelfs de beste machinevertaling niet net zo nauwkeurig is als die van een professionele vertaler. Cisco Systems, Inc. is niet aansprakelijk voor de nauwkeurigheid van deze vertalingen en raadt aan altijd het oorspronkelijke Engelstalige document (link) te raadplegen.